# TUTORIAL TÉCNICO

# Cadastrar Mibo Cam no DVR Interface nova - MHDX

 $\bigcirc$ TUTORIAL TÉCNICO 0  $\mathbf{O}$  $\mathbf{O}$ Cadastro de Mibo Cam no DVR 0  $\mathbf{O}$  $\mathbf{O}$  $\mathbf{O}$ 

### 0 $\bigcirc$ $\mathbf{O}$

Neste tutorial vamos mostrar como adicionar câmeras **Mibo Cam** ao **DVR**. Esse procedimento tem o objetivo de fornecer uma alternativa de backup das imagens das câmeras Mibo Cam além do Mibo Cloud e dos cartões micro-SD (forma de gravação principal recomendada). Lembrando que a Câmera e o DVR devem estar conectados ao mesmo roteador.

Este tutorial esta disponível em vídeo, para assisti-lo <u>clique aqui</u>.

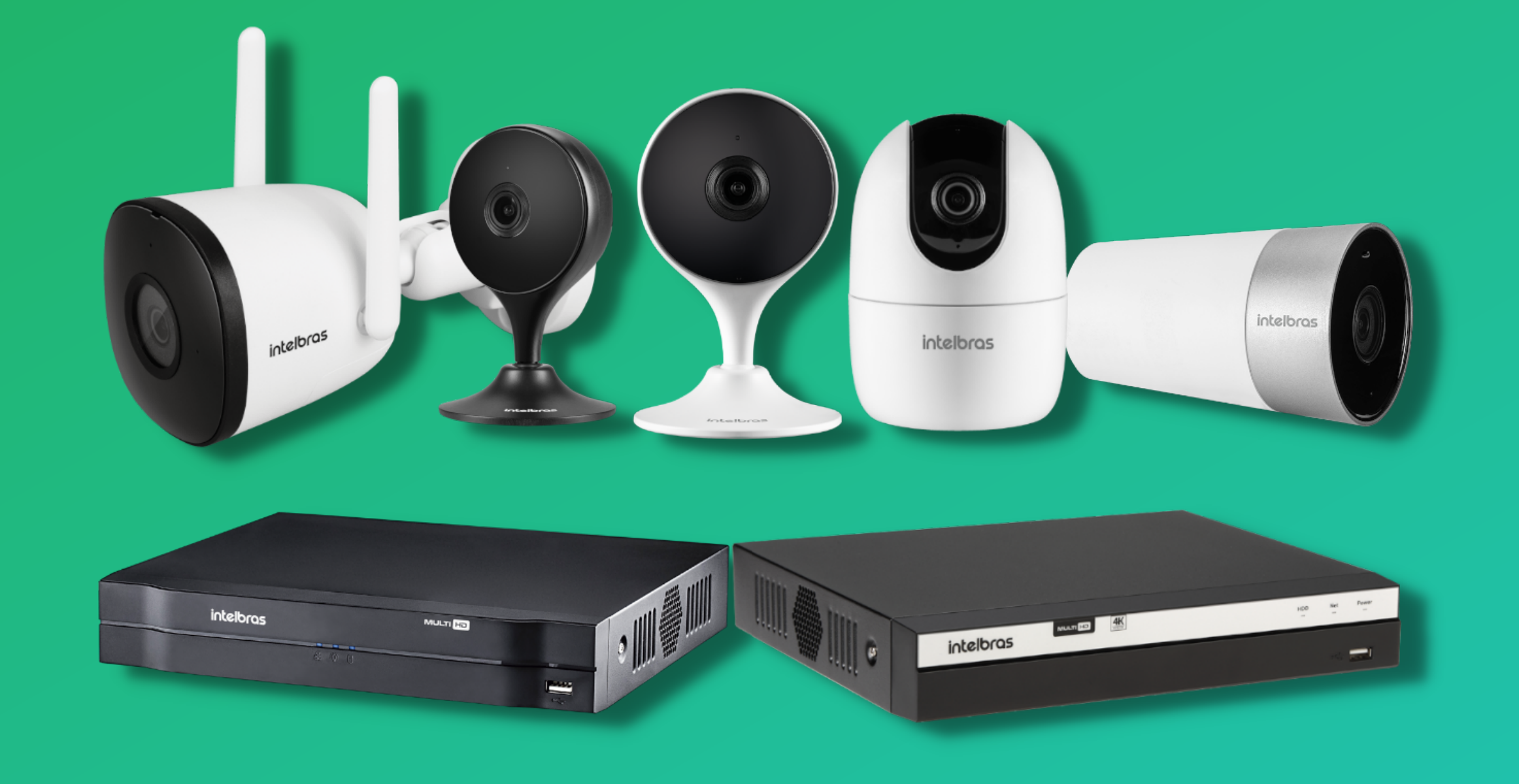

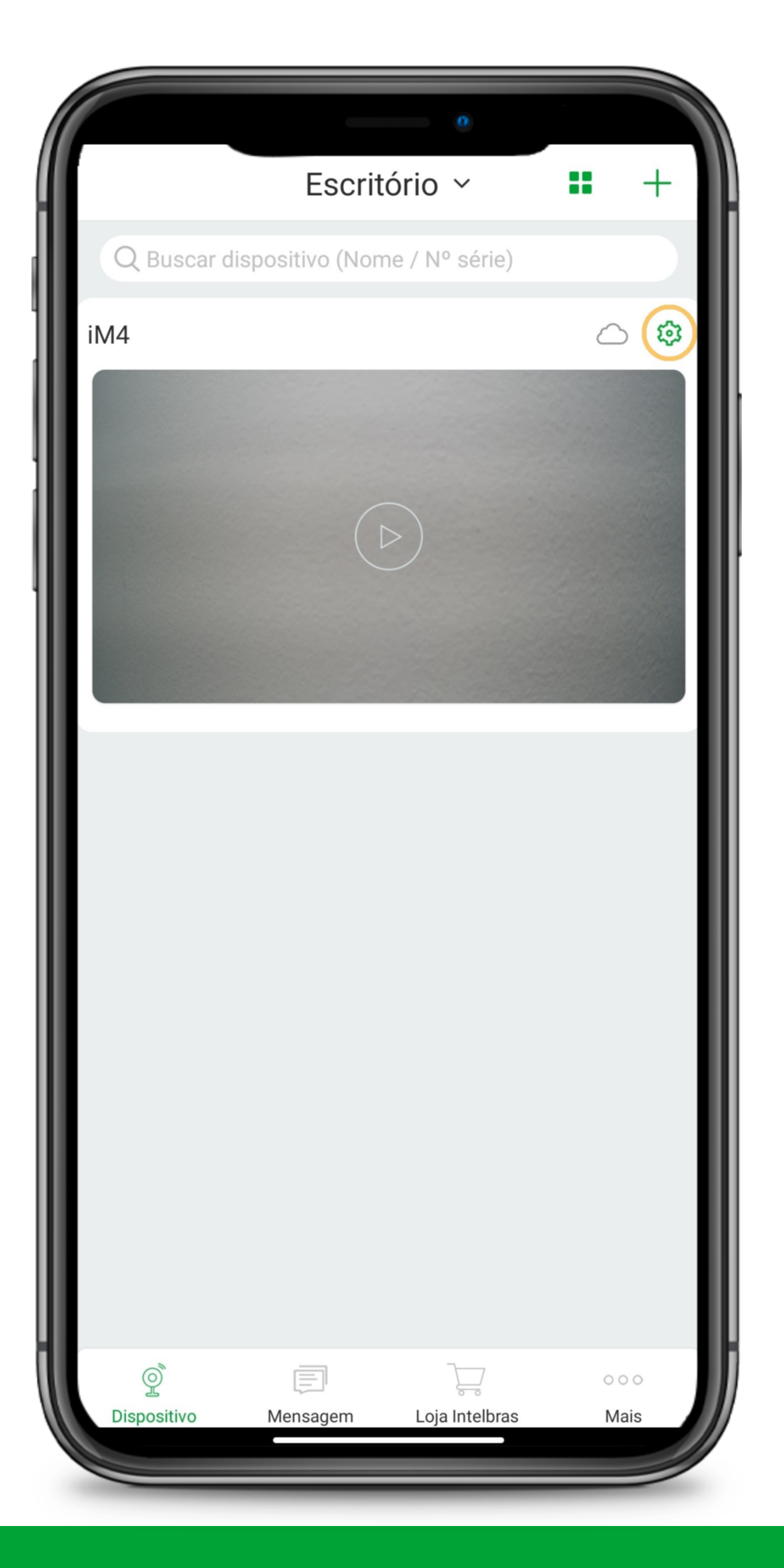

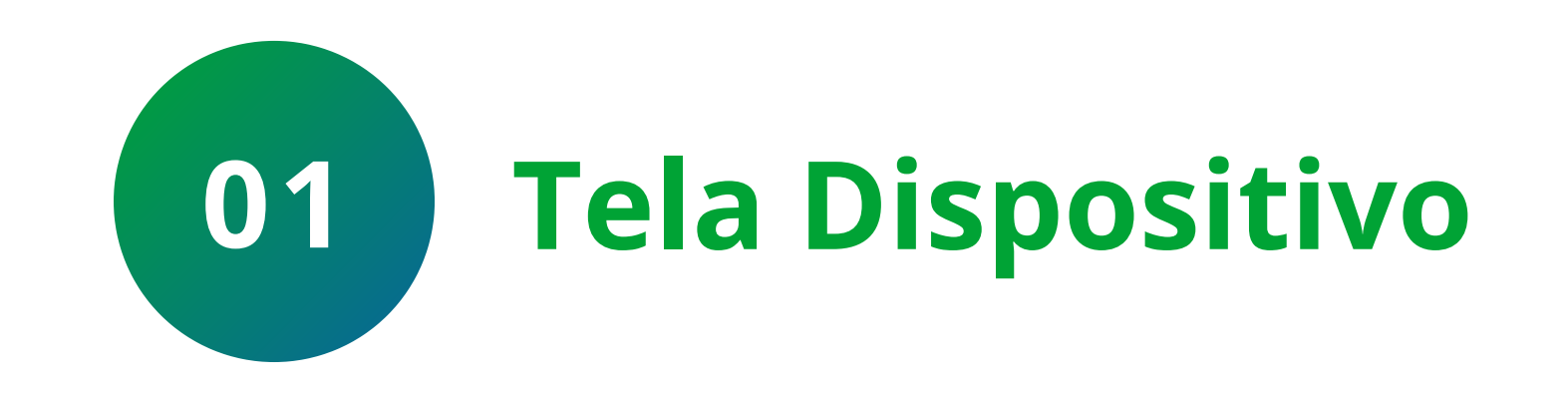

# Na tela de dispositivo, clique na 🌣 (configurações) ao lado da nuvem.

# Suporte a clientes: intelbras.com/pt-br/contato/suporte-tecnico/ Vídeo tutorial: <u>youtube.com/IntelbrasBR</u>

0 Ο  $\bigcirc$  $\bigcirc$ 0 Ο Ο 0

# TUTORIAL TÉCNICO Cadastro de Mibo Cam no DVR

0 Ο Ο Ο

### 0 0 Ο 0

| < Con                                                                                                    | figurações               |            |
|----------------------------------------------------------------------------------------------------|--------------------------|------------|
| iM4                                                                                                    |                          | >          |
| Versão da câmera                                                                                                    | 2.680.00IB00D.0.R.210120 | Σ          |
| Acesso simultâneo                                                                                                    | 1                        | >          |
| Rotacionar imagem                                                                                                    |                          | $\bigcirc$ |
| Configurações de alar                                                                                                    | me                       | >          |
| Notificações                                                                                                    |                          | >          |
| Mibo Cloud                                                                                                    | Inativo                  | >          |
| Armazenamento SD                                                                                                    |                          | >          |
| Alterar Wi-Fi                                                                                                    | Security Center          | >          |
| Avançado                                                                                                    |                          | >          |
|                                                                                                    | Apagar                   |            |
|                                                                                                    |                          |            |
|                                                                                                    |                          |            |
|                                                                                                    | vançado                  |            |
| <ul> <li>An</li> <li>Visão noturna</li> </ul>                                                                                                    | vançado                  |            |
| <ul> <li>A</li> <li>Visão noturna</li> <li>Modo inativo</li> </ul>                                                                                                    | vançado                  |            |
| <ul> <li>And a second second seco</li></ul>    | vançado<br>Auto          |            |
| <ul> <li>And a status</li> </ul>                                                                                                    | vançado<br>Auto          |            |
| <ul> <li>A</li> <li>Visão noturna</li> <li>Modo inativo</li> <li>Microfone</li> <li>Led status</li> <li>Data e hora</li> </ul>                                                                                                    | ançado<br>Auto           |            |
| <ul> <li>And a status</li> <li>Data e hora</li> <li>Redes</li> </ul>                                                                                                    | vançado<br>Auto          |            |
| <ul> <li>And a status</li> <li>Data e hora</li> <li>Redes</li> <li>Ativar ONVIF</li> </ul>                                                                                                    | vançado<br>Auto          |            |
| <ul> <li>And a status</li> <li>Data e hora</li> <li>Redes</li> <li>Ativar ONVIF</li> <li>Alterar chave de acess</li> </ul>                                                                                                    | vançado<br>Auto          |            |
| <ul> <li>Anderse accesse</li> <li>Ativar ONVIF</li> <li>Alterar chave de accesse</li> <li>Criptografia</li> </ul>                                                                                                    | vançado<br>Auto          |            |
| <ul> <li>And a status</li> <li>Data e hora</li> <li>Redes</li> <li>Ativar ONVIF</li> <li>Alterar chave de acess</li> <li>Criptografia</li> <li>Desabilitar a criptografia dará gravados no cartão SD.</li> </ul>                                                                                                    | vançado<br>Auto          |            |
| <ul> <li>Anderson and a construction of the second of the second of the</li></ul> | vançado<br>Auto          |            |
| <ul> <li>Anderson and and a son and a son and</li></ul> | vançado<br>Auto          |            |

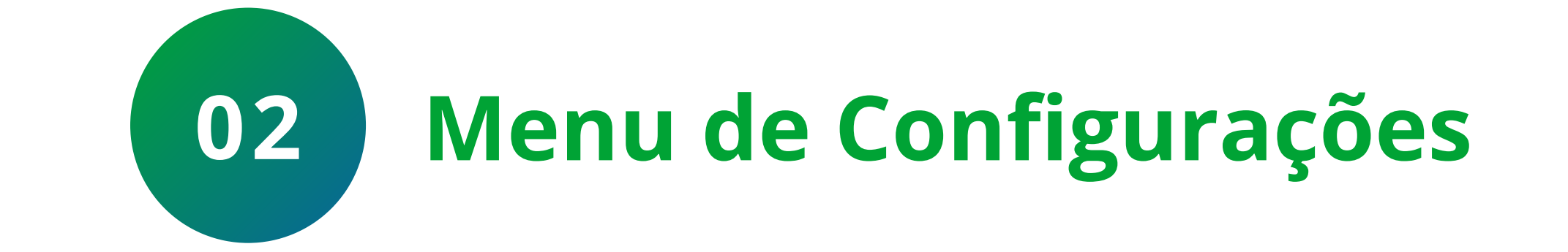

# No menu de configurações, clique na opção **Avançado**.

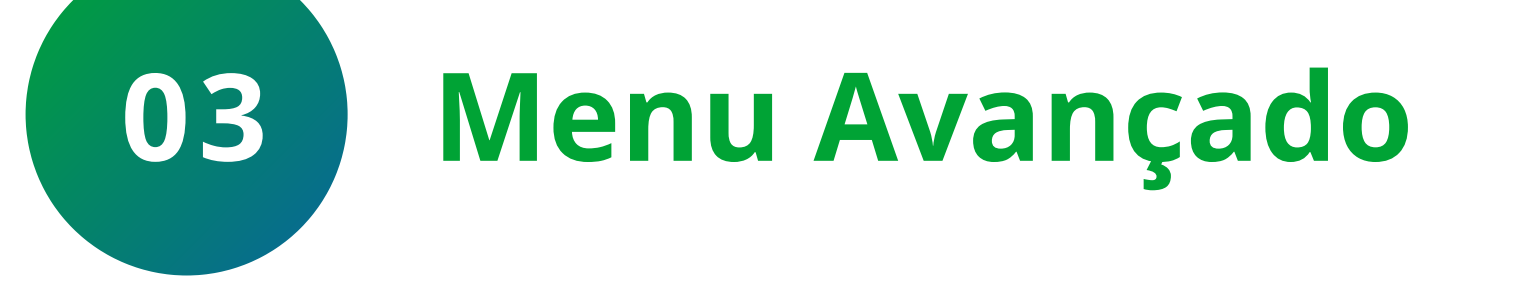

# Clique em **Redes**.

## Suporte a clientes: <u>intelbras.com/pt-br/contato/suporte-tecnico/</u> Vídeo tutorial: <u>youtube.com/IntelbrasBR</u>

0 0  $\bigcirc$ 0  $\mathbf{O}$  $\bigcirc$ O 0 0  $\mathbf{O}$  $\bigcirc$ 

# **TUTORIAL TÉCNICO** Cadastro de Mibo Cam no DVR

Ο Ο Ο Ο

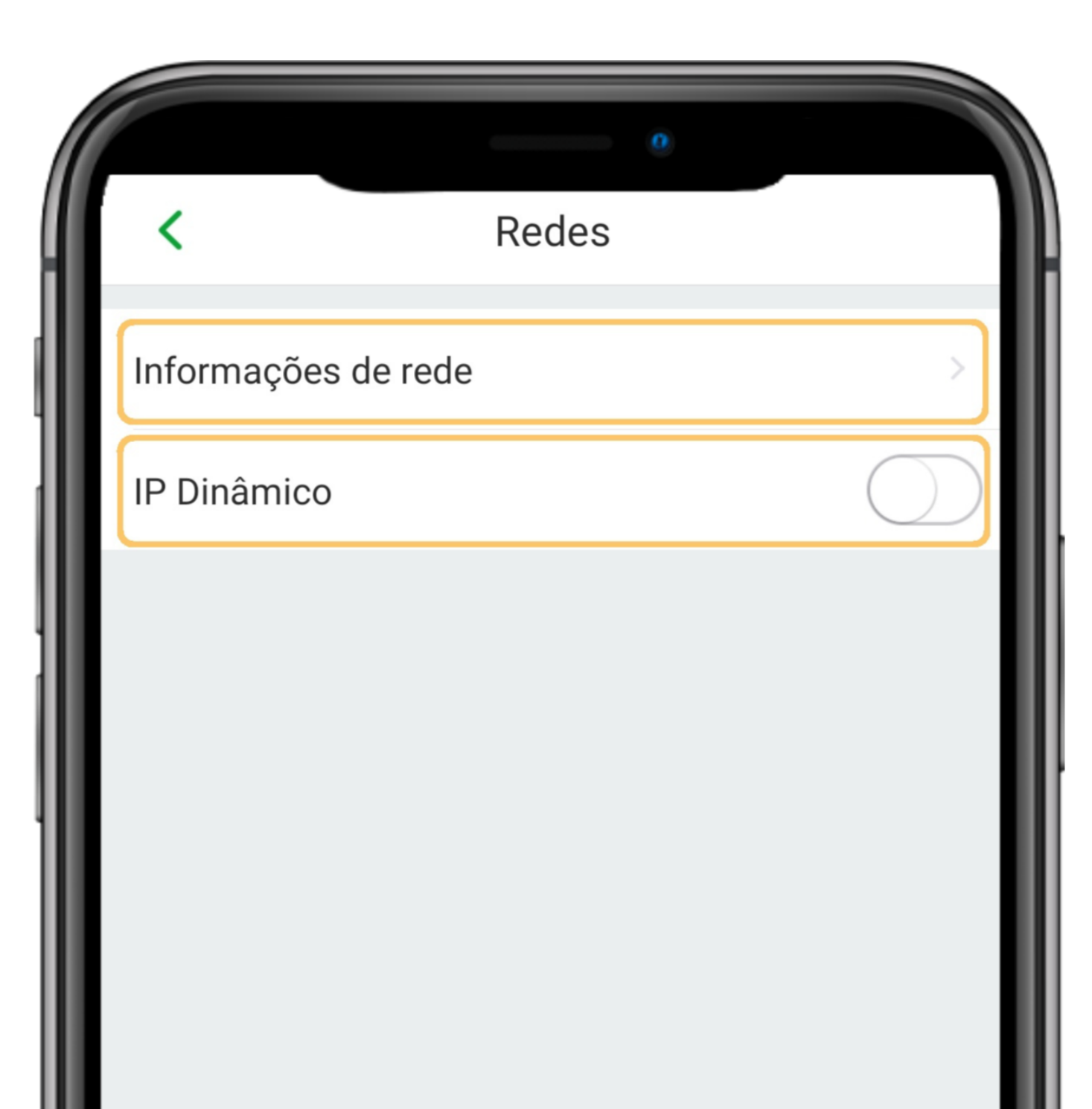

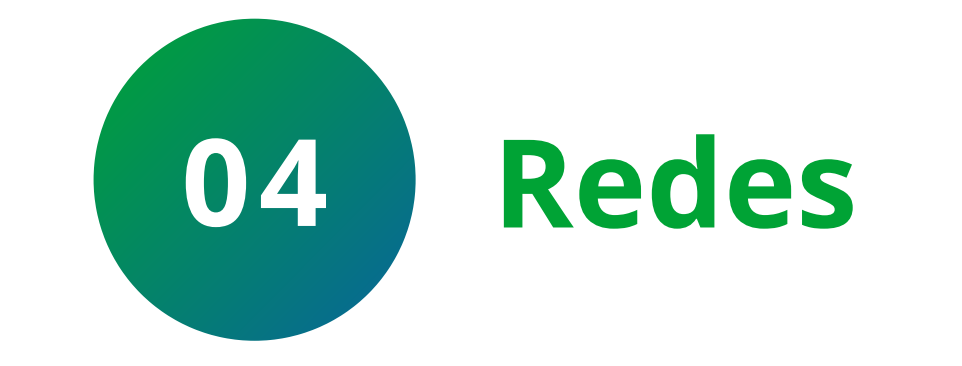

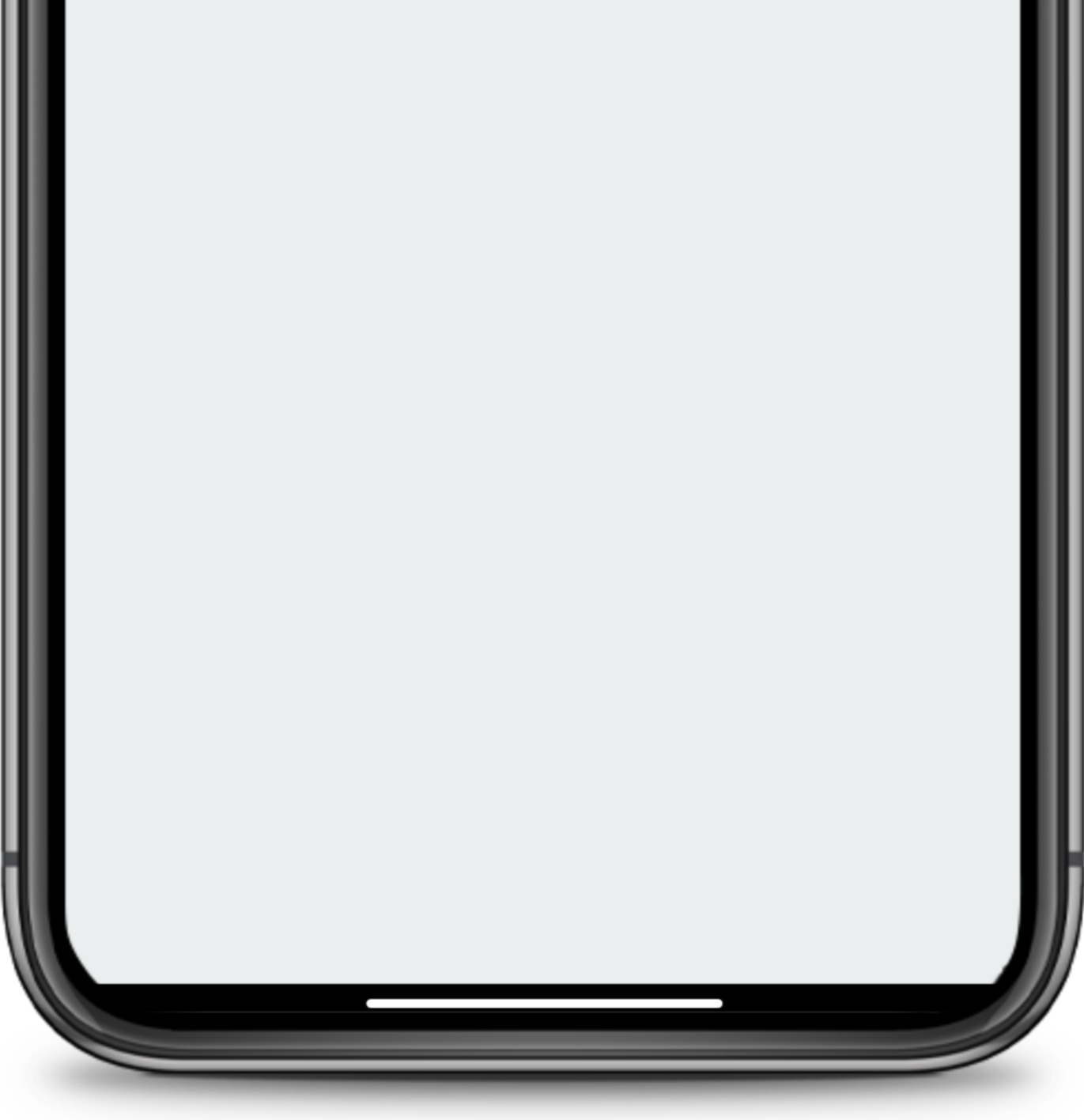

|         | 0                   |
|---------|---------------------|
| <       | Informações de rede |
| IP      | 19004               |
|         | 19.0.0.4            |
| Máscara | 255.255.255.0       |
| Gateway | 19.0.0.1            |
|         |                     |

Desabilite a opção **IP Dinâmico** para que a câmera permaneça com o mesmo endereço de IP e clique em **Informações de rede** para verificar o endereço de IP.

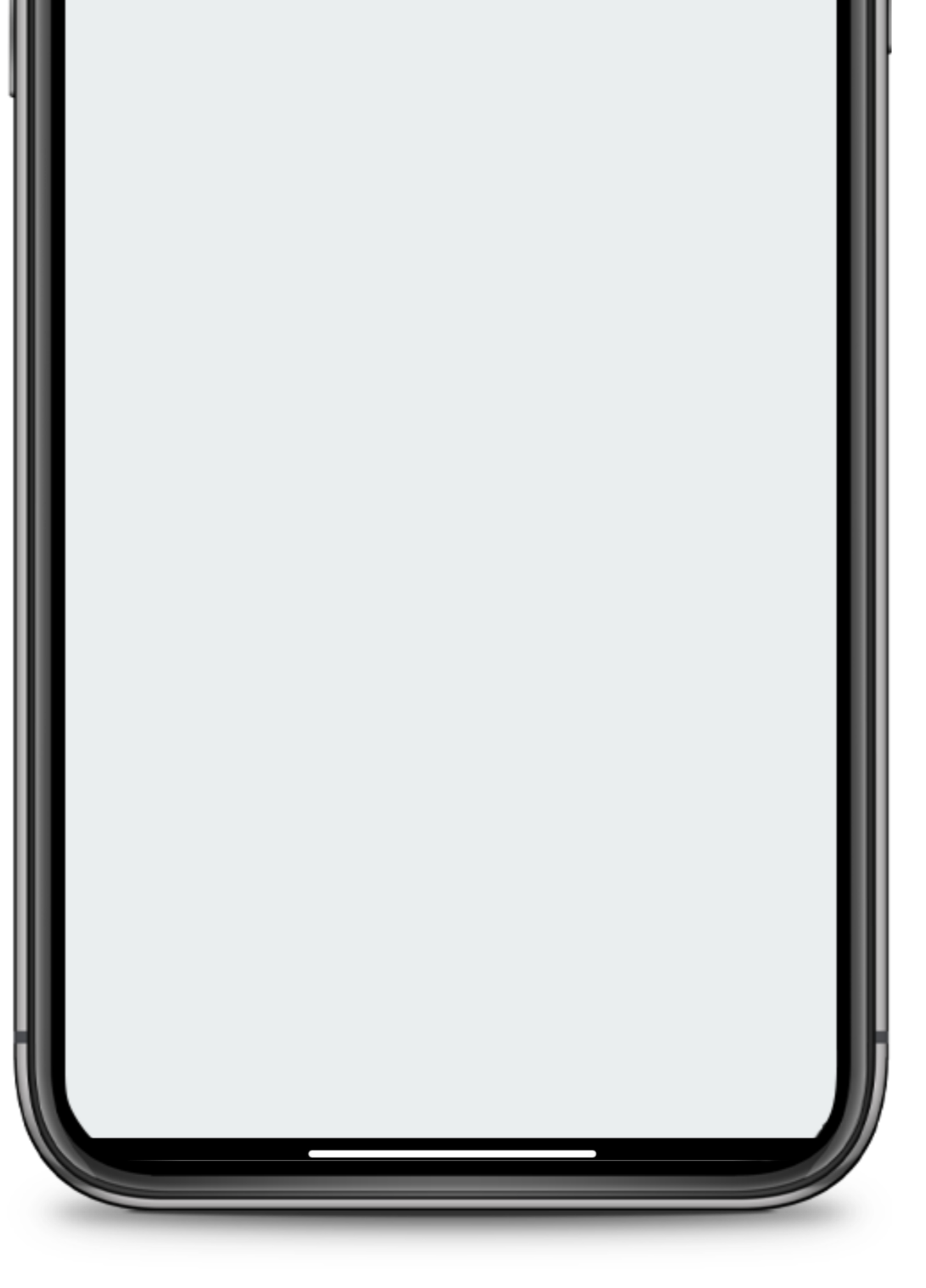

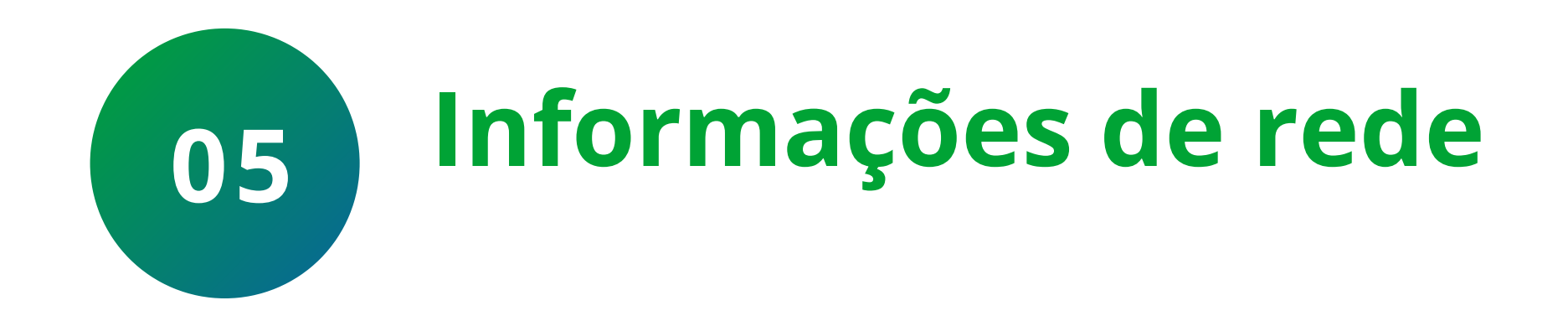

# Anote o **IP** da câmera pois vamos utiliza-lo a seguir.

### Suporte a clientes: <u>intelbras.com/pt-br/contato/suporte-tecnico/</u> Vídeo tutorial: <u>youtube.com/IntelbrasBR</u>

0 0 0  $\bigcirc$  $\bigcirc$ 0 0 Ο  $\mathbf{O}$  $\mathbf{O}$ 

# TUTORIAL TÉCNICO Cadastro de Mibo Cam no DVR

Ο 0 Ο 0

| Con                   | e<br>ofigurações           |
|-----------------------|----------------------------|
|                       | Ingulações                 |
| iM4                   |                            |
| Versao da câmera      | 2.680.00IB00D.0.R.210120 > |
| Acesso simultâneo     | 1 >                        |
| Rotacionar imagem     |                            |
| Configurações de alar | rme                        |
| Notificações          | >                          |

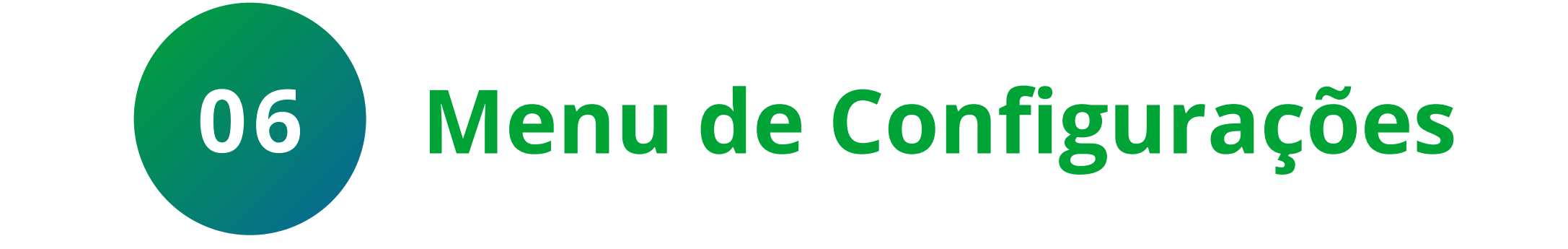

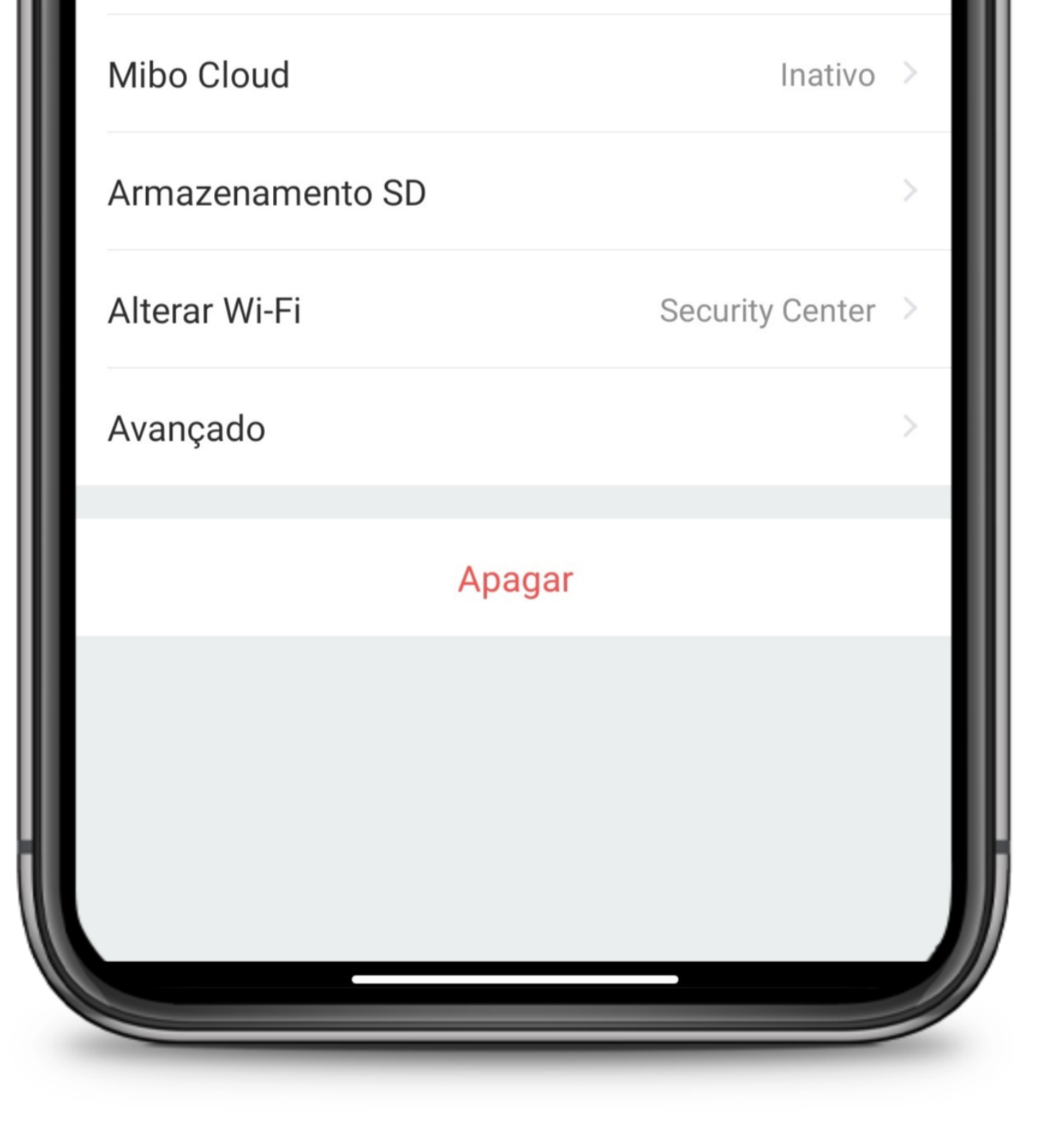

|           | 0           |       |
|-----------|-------------|-------|
| <         | Dispositivo |       |
| Imagem de | e capa      | /     |
| Nome do I | Dispositivo | iM4 > |
| Modelo do | dispositivo | iM4   |

Volte ao menu de **Configurações** e clique sobre o nome da câmera.

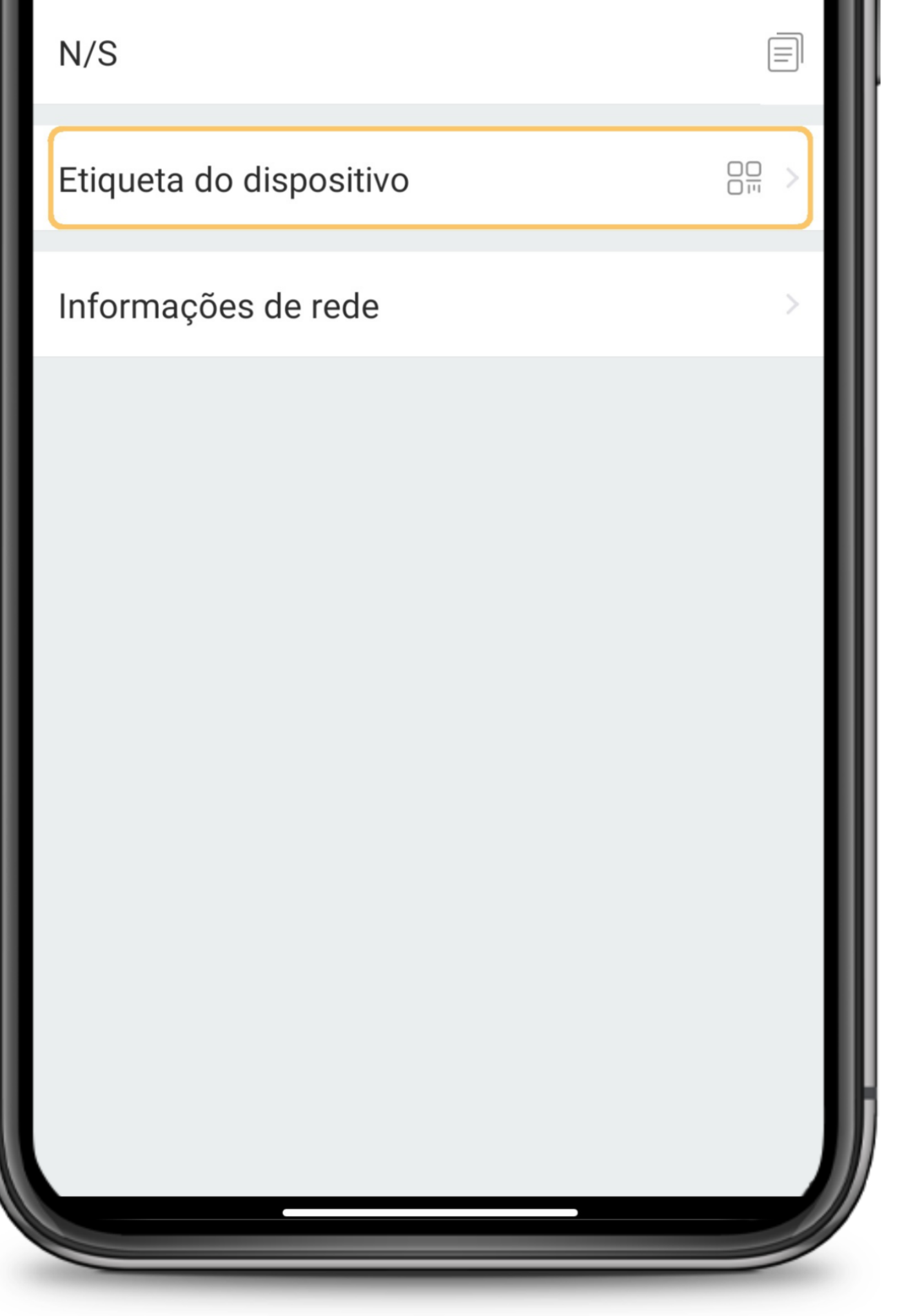

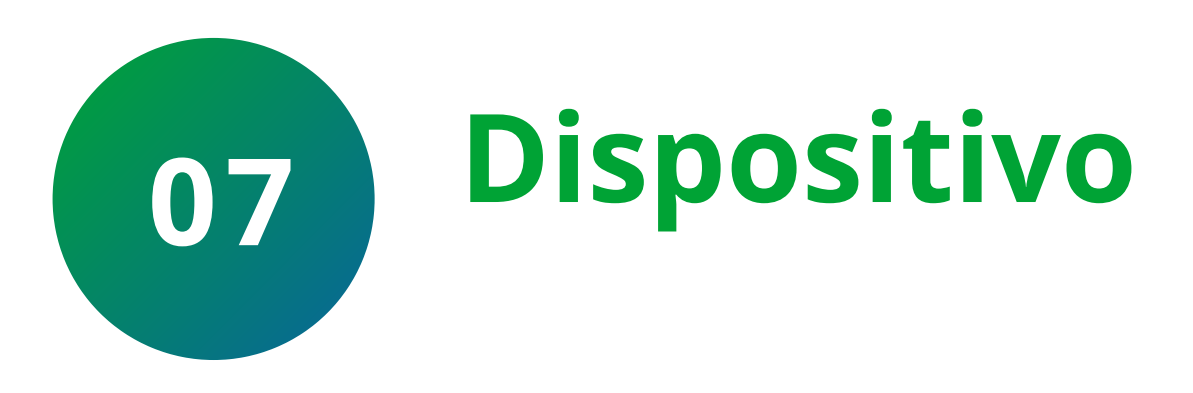

# Clique na opção **Etiqueta do Dispositivo** para verificar a chave de acesso.

# Suporte a clientes: <u>intelbras.com/pt-br/contato/suporte-tecnico/</u> Vídeo tutorial: <u>youtube.com/IntelbrasBR</u>

 $\bigcirc$  $\mathbf{O}$ 0  $\bigcirc$  $\bigcirc$ 0 0  $\mathbf{O}$  $\bigcirc$  $\bigcirc$ 

# TUTORIAL TÉCNICO Cadastro de Mibo Cam no DVR

Ο 0 Ο 0

| < | •<br>Etiqueta do dispositivo                                   |  |
|---|----------------------------------------------------------------|--|
|   | <image/> <image/> <image/> <image/> <image/> <image/> <image/> |  |

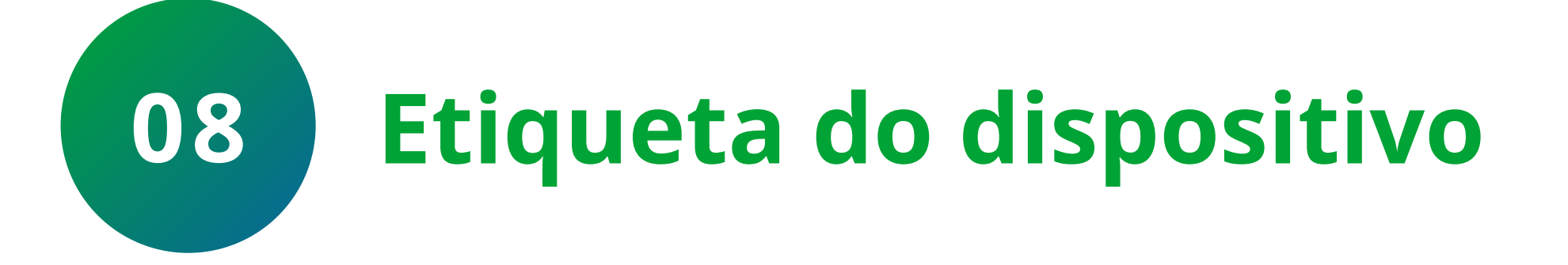

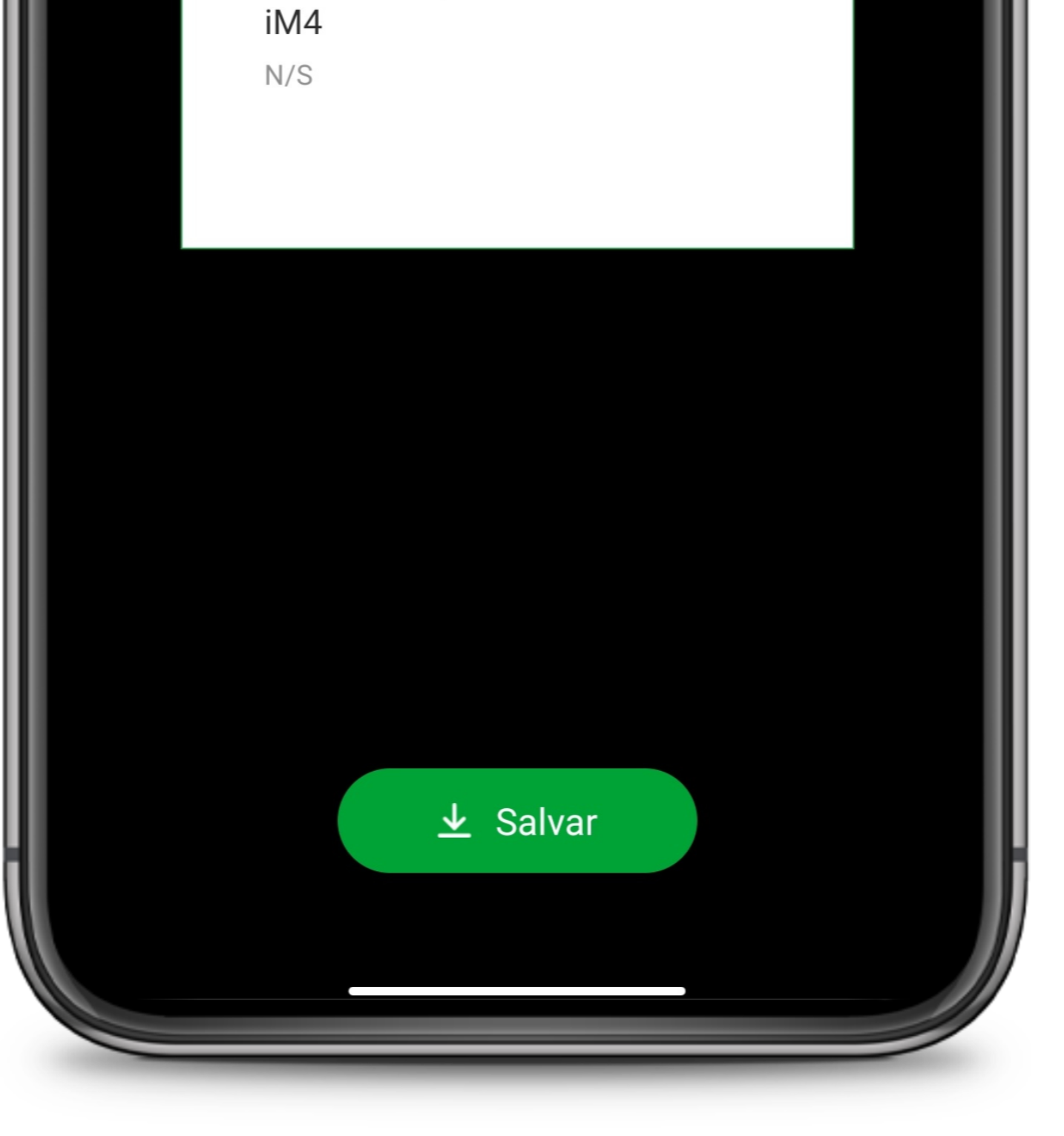

Anote a **Chave de acesso** da câmera.

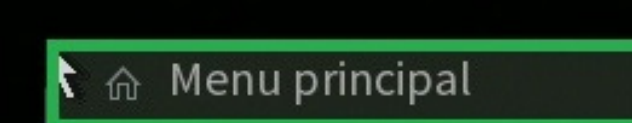

•

**ACESSO AO MENU PRINCIPAL** 

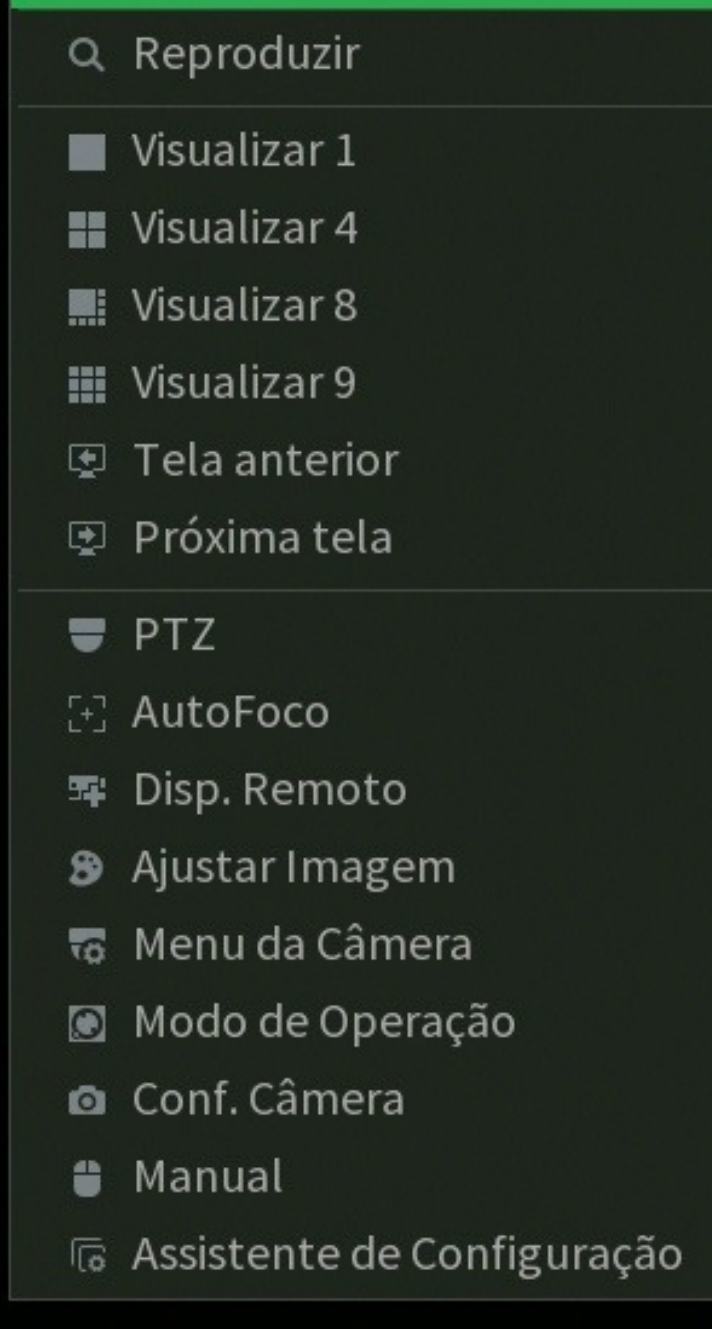

# Conecte um monitor e um mouse em seu DVR, clique com botão direito e vá na opção Menu **Principal**.

Faça o login com desenho ou com a senha de acesso.

### Suporte a clientes: <u>intelbras.com/pt-br/contato/suporte-tecnico/</u> Vídeo tutorial: <u>youtube.com/IntelbrasBR</u>

### $\bigcirc$ $\bigcirc$ **TUTORIAL TÉCNICO** 0 Ο $\bigcirc$ $\mathbf{O}$ Cadastro de Mibo Cam no DVR 0 $\bigcirc$ $\mathbf{O}$ $\mathbf{O}$

0 0  $\mathbf{O}$ Ο

# Com o Menu principal aberto, vá na opção **Câmera**.

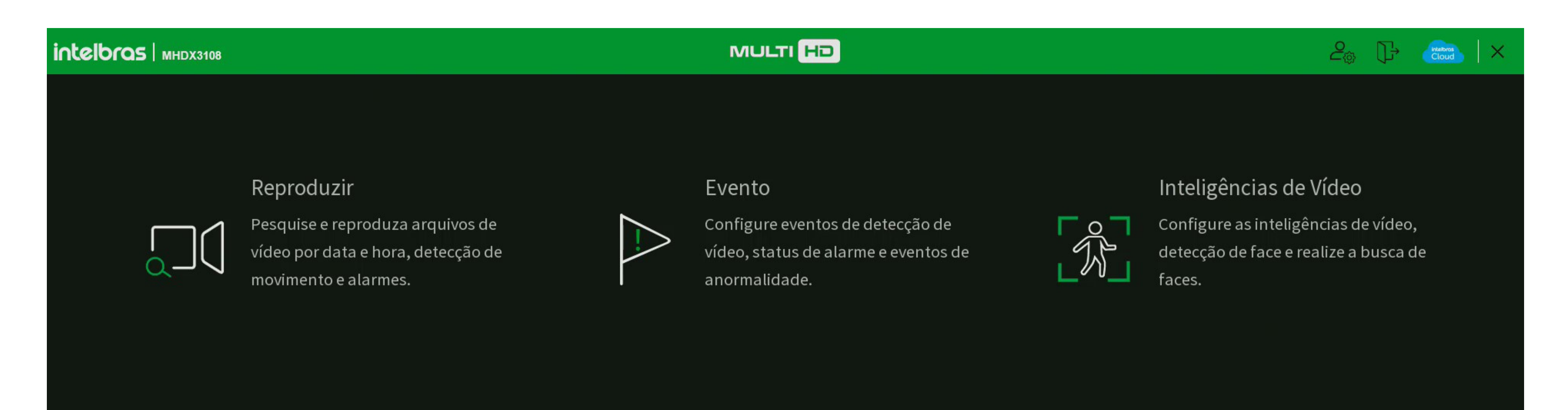

Backup

| Veja a inf<br>definiçõe | ormação POS e configure as<br>s relacionadas. |             | Pesquise e faça ba<br>em dispositivos US | ickup de arquivos<br>5B. | ţ                        | Configure as definições da tela. |
|-------------------------|-----------------------------------------------|-------------|------------------------------------------|--------------------------|--------------------------|----------------------------------|
| CONFIGURAÇÕES           | ►<br>☆ Rede                                   | 🗅 Armazenar | nento                                    | Evento                   | ෯ <sub>ුටු</sub> Sistema | i Info                           |

# Clique em **Modo de Operação** e verifique se há canais IP ativados, caso não, ative o(s) canal(is) IP desejados e clique em **Aplicar**.

**Importante**: Os canais IP devem ser ativados do maior para o menor.

| Câmera             |             |                 |                  |                |              |     |  |               |
|--------------------|-------------|-----------------|------------------|----------------|--------------|-----|--|---------------|
| Parâmetros         | Analógico   |                 |                  |                |              |     |  |               |
|                    | Canal -     | AUTO 🔽          | CVI              | AHD            | CVBS         | TVI |  |               |
| Encoder            | 1           | <u>_</u>        |                  |                |              |     |  |               |
|                    | 2           | <u> </u>        |                  |                |              |     |  |               |
|                    | 3           |                 |                  |                |              |     |  |               |
| Sobrepor           | 4           | <u></u>         |                  |                |              |     |  |               |
|                    | 5           | <u> </u>        |                  |                |              |     |  |               |
| > Modo de Operação | 6           | <u> </u>        |                  |                |              |     |  |               |
|                    | 7           | <u> </u>        |                  | <u> </u>       |              |     |  |               |
| Atualizar Câmera   | 8           | <u> </u>        |                  |                |              |     |  |               |
| Acualizar camera   | 9-12        |                 |                  |                |              |     |  |               |
| Status dos Canais  | E a soma do | bit rate de toc | dos estes canais | s não pode exc | eder 48Mbps. |     |  |               |
|                    | Padrão      | Ativar ca       | anais IP adicion | ais            |              |     |  | Aplicar Volta |

# Suporte a clientes: <u>intelbras.com/pt-br/contato/suporte-tecnico/</u> Vídeo tutorial: <u>youtube.com/IntelbrasBR</u>

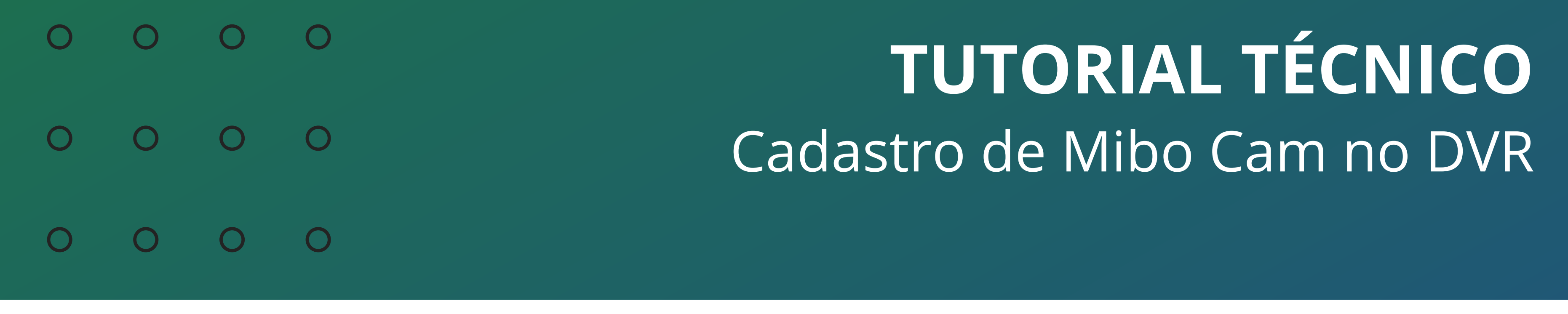

0 Ο Ο Ο

# Clique em **Disp. Remoto** e em **Buscar**.

Lembrando que o DVR e a Câmera devem estar conectados ao mesmo roteador.

| Câmera            |                                     |                          |                                |                     |                   | දිං         |               |
|-------------------|-------------------------------------|--------------------------|--------------------------------|---------------------|-------------------|-------------|---------------|
| Parâmetros        | Disp. Remoto                        | Status                   | Firmware                       |                     |                   |             |               |
| Encoder           | Não inicializado 🗌                  | Inicializar              |                                |                     | Filtros           | Nenhum      | ▼.            |
| Sobrepor          | 0 Editar                            | Pré-Vis Status           | Endereço de IP Protoc          | olo Tipo            | Endereço MAC      | Porta       | Nome          |
| Modo de Operação  |                                     |                          |                                |                     |                   |             |               |
| > Disp. Remoto    |                                     |                          |                                |                     |                   |             |               |
| Atualizar Câmera  |                                     |                          |                                |                     |                   |             |               |
| Status dos Canais | Buscar Ac     Adicionar Dispositivo | dicionar Adicionar manua | almente                        | <u> </u>            |                   |             | <b>}</b>      |
|                   | Canal                               | Editar Apagar            | Status Endereço                | de IP Porta         | Nome Ca           | anal Remoto | Nome do canal |
|                   |                                     |                          |                                |                     |                   |             |               |
|                   |                                     |                          |                                |                     |                   |             |               |
|                   |                                     |                          |                                |                     |                   |             |               |
|                   | •                                   |                          |                                |                     |                   |             | <b>&gt;</b>   |
|                   | Apagar Us                           | uário/Senha Padrão       | ₋argura de banda residual/Larg | ura de banda total: | 5.50Mbps/5.50Mbps | Importar    | Exportar      |
|                   |                                     |                          |                                |                     |                   |             |               |

# Marque o checkbox a câmera que deseja adicionar e clique em Adicionar manualmente para digitar a Chave de acesso da câmera.

| Câmera     |                    |             |          |         | 2      | <b>ma</b>   X |
|------------|--------------------|-------------|----------|---------|--------|---------------|
| Parâmetros | Disp. Remoto       | Status      | Firmware |         |        |               |
| Encoder    | Não inicializado 📃 | Inicializar |          | Filtros | Nenhum | •             |

|   | Sobrepor          | 2              |          | ditar Pré | -Vis Status     | Endereço de l   | IP Protocolo               | Tipo           | Endereço MAC      | C Porta      | Nome                   |
|---|-------------------|----------------|----------|-----------|-----------------|-----------------|----------------------------|----------------|-------------------|--------------|------------------------|
|   |                   | 1              |          | 1 0       | D 🗸             | 19.0.0.3        | Intelbras-1                | MHDX 3116      |                   | 37777        | MHDX                   |
|   | Modo de Operação  | 2              | V        |           | D 🗸             | 19.0.0.8        | Intelbras-1                | iM4            |                   | 37777        | iM4-59F1               |
| > | Disp. Remoto      |                |          | R.        |                 |                 |                            |                |                   |              |                        |
|   | Atualizar Câmera  |                |          |           |                 |                 |                            |                |                   |              |                        |
|   | Status dos Canais | 4              |          |           |                 |                 | 1 1                        |                |                   |              | <b>&gt;</b>            |
|   |                   | В              | uscar    | Adicior   | nar Adicionar m | anualmente      |                            |                |                   |              |                        |
|   |                   | Adicio         | nar Disp | ositivo   |                 |                 |                            |                |                   |              |                        |
|   |                   |                | Canal    | Edi       | tar Apag        | ar Status       | Endereço de If             | P Porta        | Nome              | Canal Remoto | Nome do canal          |
|   |                   |                |          |           |                 |                 |                            |                |                   |              |                        |
|   |                   |                |          |           |                 |                 |                            |                |                   |              |                        |
|   |                   |                |          |           |                 |                 |                            |                |                   |              |                        |
|   |                   |                |          |           |                 |                 |                            |                |                   |              |                        |
|   |                   |                |          |           |                 |                 |                            |                |                   |              |                        |
|   |                   |                |          |           |                 |                 |                            |                |                   |              |                        |
|   |                   |                |          |           |                 |                 |                            |                |                   |              |                        |
|   |                   |                |          |           |                 |                 |                            |                |                   |              |                        |
|   |                   |                |          |           |                 |                 |                            |                |                   |              |                        |
|   |                   | 4              |          |           |                 |                 |                            |                |                   |              | <b>_</b>               |
|   |                   | <b>↓</b><br>Ap | agar     | Usuário   | /Senha Padrão   | Largura de band | <br>da residual/Largura de | e banda total: | 5.50Mbps/5.50Mbps |              | Importar Exportar      |
|   |                   | <b>↓</b><br>Ap | agar     | Usuário   | /Senha Padrão   | Largura de band | <br>da residual/Largura de | e banda total: | 5.50Mbps/5.50Mbps |              | ►<br>Importar Exportar |
|   |                   | <b>↓</b><br>Ap | agar     | Usuário   | /Senha Padrão   | Largura de banc | <br>da residual/Largura de | e banda total: | 5.50Mbps/5.50Mbps |              | Importar Exportar      |

### Suporte a clientes: <u>intelbras.com/pt-br/contato/suporte-tecnico/</u> Vídeo tutorial: <u>youtube.com/IntelbrasBR</u>

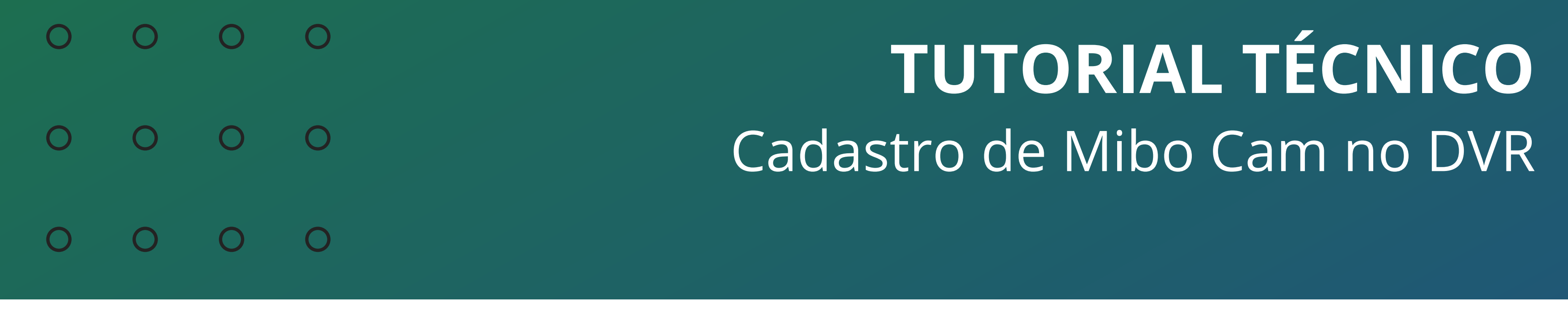

Ο Ο Ο Ο

No campo **Senha** digite a **Chave de acesso** da câmera que se encontra na etiqueta ou no aplicativo conforme mostramos anteriormente. Clique em **OK**.

|   | ] Câmera          |                                                        |                        |                             |                |              |                 | 20             |                  |
|---|-------------------|--------------------------------------------------------|------------------------|-----------------------------|----------------|--------------|-----------------|----------------|------------------|
|   | Parâmetros        | Disp. Remoto                                           | Status                 | Firmware                    |                |              |                 |                |                  |
|   | Encoder           | Não inicializado 📃 🗌 Iniciali                          | zar                    |                             |                |              | Filtros         | Nenhum         | ▼                |
|   | Sobrepor          | 2 Editar Pré-Vis                                       | Adicionar manualmen    | nte                         |                | ipo          | Endereço MAC    | Porta          | Nome             |
|   | Modo de Operação  | $ \begin{array}{c ccccccccccccccccccccccccccccccccccc$ | Canal                  | 8                           | •              | х 3116<br>M4 |                 | 37777<br>37777 | MHDX<br>iM4-59F1 |
|   |                   |                                                        | Protocolo              | Intelbras-1                 | •              |              |                 |                |                  |
| > | Disp. Remoto      |                                                        | Endereço de IP         | 19.0.0.8                    |                |              |                 |                |                  |
|   | Atualizar Câmera  |                                                        | Porta TCP              | 37777                       |                |              |                 |                |                  |
|   | Status dos Canais | ▲<br>Buscar Adicionar                                  | Usuário                | admin                       |                |              |                 |                |                  |
|   |                   | Adicionar Dispositivo                                  | Senha                  |                             | abc            |              |                 |                |                  |
|   |                   | Canal Editar                                           | Canal Remoto<br>Buffer | 1<br>Padrão                 |                | ta           | Nome Can        | al Remoto      | Nome do canal    |
|   |                   |                                                        | Builer                 |                             | 24676<br>      |              |                 |                |                  |
|   |                   |                                                        |                        |                             |                |              |                 |                |                  |
|   |                   |                                                        |                        | ОК                          | Voltar         |              |                 |                |                  |
|   |                   |                                                        |                        |                             | 11             |              |                 |                |                  |
|   |                   | Apagar Usuário/Sep                                     | ha Padrão largur       | ra de handa residual/Largu  | ra de banda to |              | 50Mbps/5 50Mbps | Import         | ar Exportar      |
|   |                   | Apagai                                                 |                        | a de Danda residualy cargui |                | .at. J.      | 30MDP3/3.30MDP3 | Import         |                  |
|   |                   |                                                        |                        |                             |                |              |                 |                |                  |

Verifique o **Status** após a adição, se os dados estiverem corretos, será apresentado um circulo verde 🔵 indicando que a câmera está **Online**.

Caso seja apresentado um circulo vermelho —, verifique a chave de acesso digitada e o endereço de IP da câmera.

| Parâmetros Disp. Remoto Status Firmware   Encoder Não inicializado Inicializar Filtros   Sobrepor 2 Editar Pré-Vis Status   1 2 37777   Modo de Operação 37777                                                                                                    | ▼<br>Nome<br>MHDX<br>M4-59F1 |
|----------------------------------------------------------------------------------------------------|------------------------------|
| Encoder Não inicializado Inicializar Filtros Nenhum   Sobrepor 2 Editar Pré-Vis Status Endereço de IP Protocolo Tipo Endereço MAC Porta   1 I Image: Comparison of the comparison of the co | ▼<br>Nome<br>MHDX<br>M4-59F1 |
| Sobrepor 2 Editar Pré-Vis Status Endereço de IP Protocolo Tipo Endereço MAC Porta   1 I Image: Compact of the status Intelbras-1 MHDX 3116 37777   2 Image: Compact of the status Image: Compact of the status Image: Compact of the status 37777   2 Image: Compact of the status Image: Compact of the status Image: Compact of the status 37777                                                                                                    | Nome<br>MHDX<br>M4-59F1      |
| Modo de Operação     1     0     19.0.0.3   Intelbras-1   Intelbras-1 IMA 37777 37777                                                                                                    | MHDX<br>M4-59F1              |
| Modo de Operação 2 🗸 🖉 💿 * 🗸 19.0.0.8 Intelbras-1 iM4 3777                                                                                                    | M4-59F1                      |
|                                                                                                    |                              |
| > Disp. Remoto                                                                                                    |                              |
| Atualizar Câmera                                                                                                    |                              |
|                                                                                                    | •                            |
| Status dos Canais<br>Buscar Adicionar Adicionar manualmente                                                                                                    |                              |
| Canal Editar Anagar Status Enderses de ID Derta Nome Canal Remote Nome                                                                                                    | de capal                     |
| Canat     Edital     Apagar     Status     Endereço de lp     Porta     Nome     Canat Remoto     Nome       8     1     1     1     1     1     1     1                                                                                                    |                              |
|                                                                                                    |                              |
|                                                                                                    |                              |
|                                                                                                    |                              |
|                                                                                                    |                              |
|                                                                                                    |                              |
| Apagar Usuário/Senha Padrão Largura de banda residual/Largura de banda total: 5.50Mbps/5.50Mbps Importar                                                                                                    | Exportar                     |
|                                                                                                    |                              |
|                                                                                                    |                              |

## Suporte a clientes: <u>intelbras.com/pt-br/contato/suporte-tecnico/</u> Vídeo tutorial: <u>youtube.com/IntelbrasBR</u>

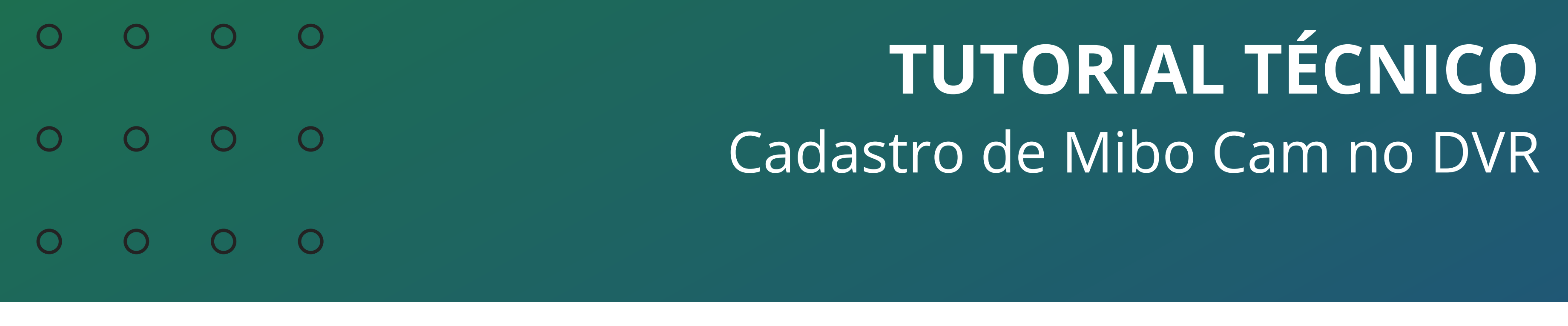

0 0 0 0

Ao fechar o menu, note que no canal que a câmera foi adicionada, a imagem será mostrada normalmente.

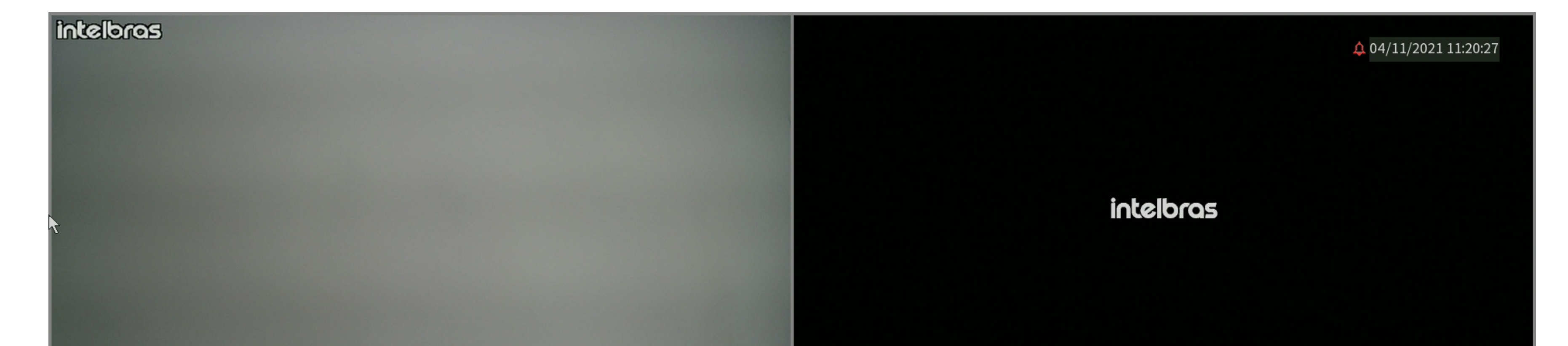

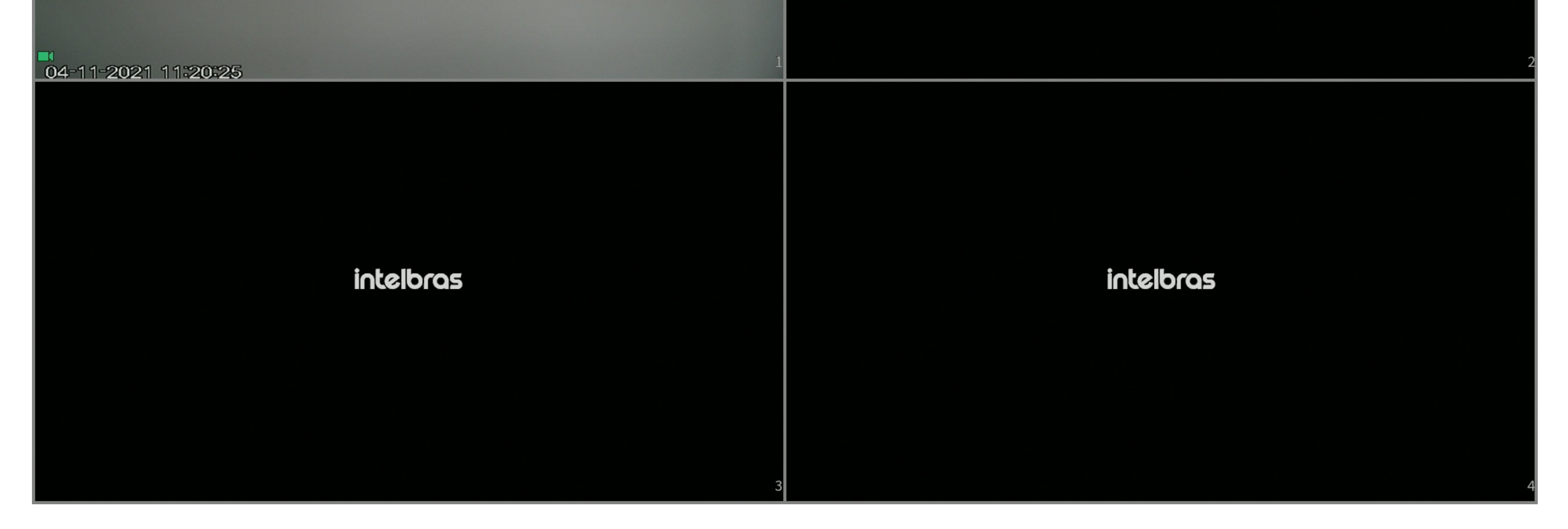

Pronto, sua Mibo Cam foi adicionada ao DVR.

Suporte a clientes: intelbras.com/pt-br/contato/suporte-tecnico/ Vídeo tutorial: youtube.com/IntelbrasBR

O
 O
 O
 O
 O
 O
 O
 O
 O
 O
 O
 O
 O
 O
 O
 O
 O
 O
 O
 O
 O
 O
 O
 O
 O
 O
 O
 O
 O
 O
 O
 O
 O
 O
 O
 O
 O
 O
 O
 O
 O
 O
 O
 O
 O
 O
 O
 O
 O
 O
 O
 O
 O
 O
 O
 O
 O
 O
 O
 O
 O
 O
 O
 O
 O
 O
 O
 O
 O
 O
 O
 O
 O
 O
 O
 O
 O
 O
 O
 O
 O
 O
 O
 O
 O
 O
 O
 O
 O
 O
 O
 O
 O
 O
 O
 O
 O
 O
 O
 O
 O
 O
 O
 O
 O
 O
 O
 O
 O
 O
 O
 O
 O
 O
 O
 O
 O
 O
 O
 O
 O
 O
 O
 O
 O
 O
 O
 O
 O
 O
 O
 O
 O
 O
 O
 O

0 0 0 0

Agora você já sabe como cadastrar sua **Mibo Cam** no **DVR**. **Siga** nossas redes sociais para ficar por dentro das novidades e receber novos tutoriais!

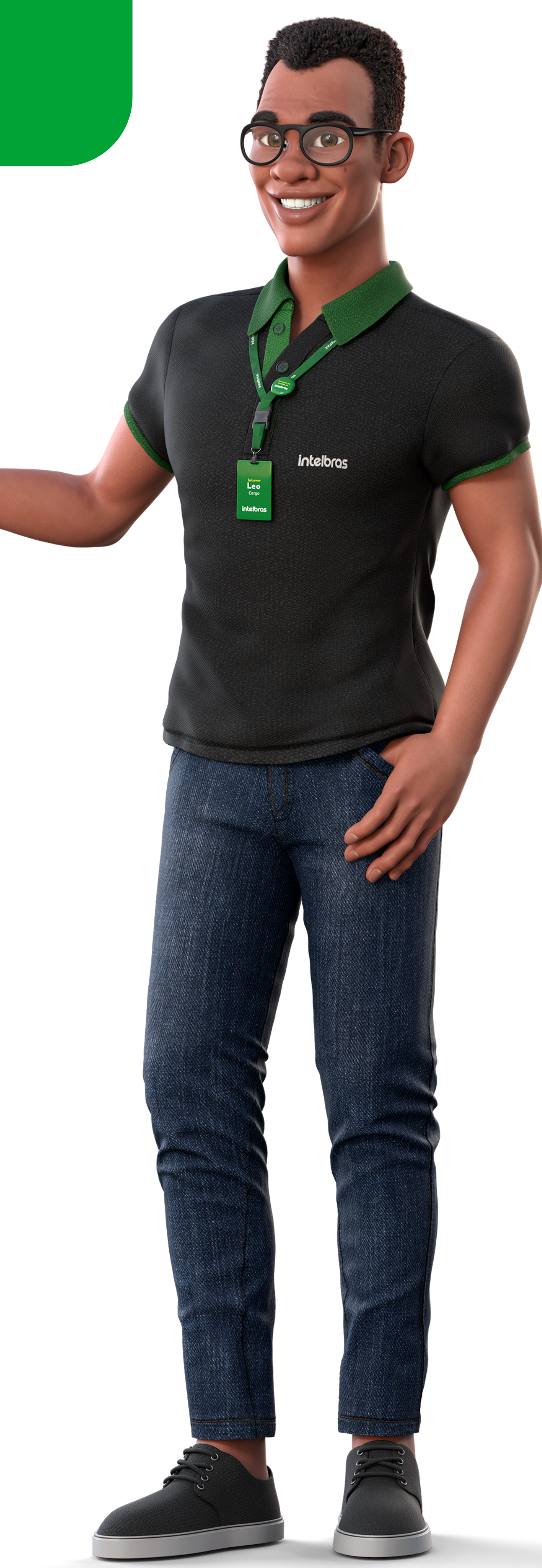

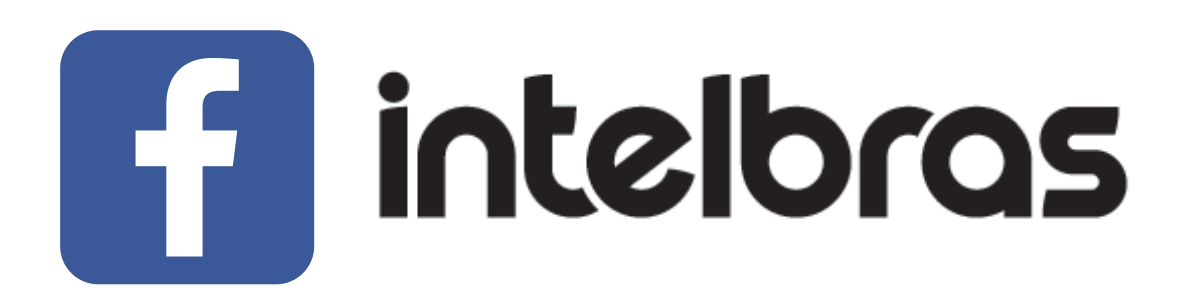

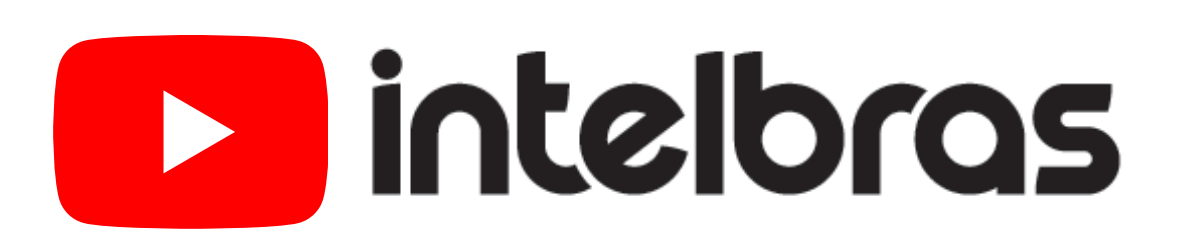

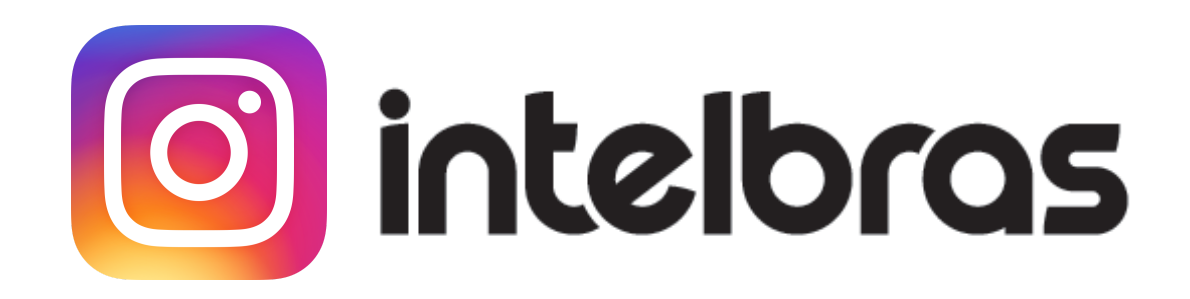

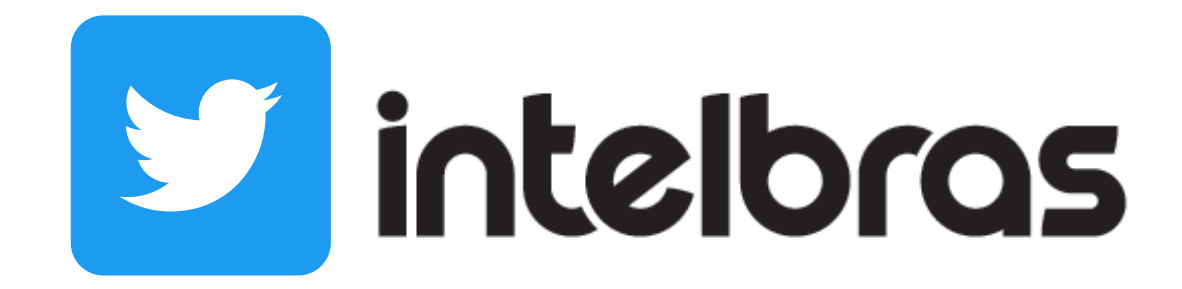

**Suporte a clientes:** <u>intelbras.com/pt-br/contato/suporte-tecnico/</u> Vídeo tutorial: <u>youtube.com/IntelbrasBR</u>

# 

# 

# O O O O

# inteloros

# <u>intelbras.com/pt-br/contato/suporte-tecnico/</u>